## Journal of Creative Inquiry (JCI) Submission Guide

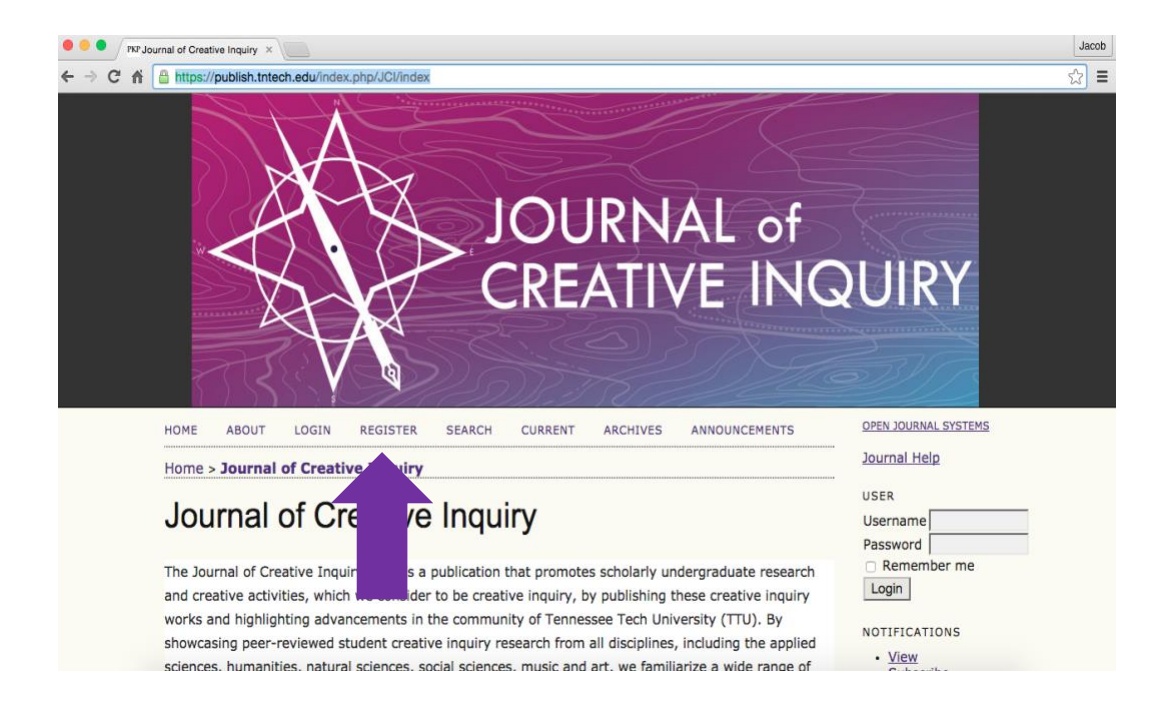

Step 1: Go to https://publish.tntech.edu/index.php/JCl/index. Select Register.

Step 2: Complete the Registration Form. **Use your TTU email username and password**. Make sure you have these boxes checked.

| ● ● ● / TCenter for Teaching and La<br>← → C ㎡ ẩ 🙆 https://publish.t                                                                                                    | x nv Register x                                                                                                    |                                                                                                    | Jacob |
|----------------------------------------------------------------------------------------------------|----------------------------------------------------------------------------------------------------|----------------------------------------------------------------------------------------------------|-------|
|                                                                                                    | Journal of Creative Inquiry                                                                                                    |                                                                                                    |       |
| HOME ABOUT<br>ANNOUNCEMENTS<br>Home > User ><br>Registe<br>Fill in this form to<br>Click here if you<br>Profile<br>Username *<br>Password *<br>Repeat<br>password *<br>Validation * | LOGIN       REGISTER       SEARCH       CURRENT       ARCHIVES         Register         Pregister       Image: Contract of the state of the state of t | OPEN JOURNAL SYSTEMS<br>Journal Help<br>USER<br>USER<br>Password<br>Remember me<br>Login<br>NOTIFICATIONS<br>· View<br>· Subscribe<br>JOURNAL CONTENT<br>Search<br>Search Scope<br>All<br>Froms<br>· By Issue<br>· By Asthor<br>· By Title<br>· Dy Title<br>· Dy Title |       |

| ● ● ● / <u></u> ca | enter for Teaching and Le $\times$                         | TKP Register ×                                                                                                    |                                                                                  | Jacob |
|--------------------|------------------------------------------------------------|----------------------------------------------------------------------------------------------------|----------------------------------------------------------------------------------|-------|
| ← ⇒ C fi           | https://publish.tnteo                                      | h.edu/index.php/JCl/user/register                                                                                                    |                                                                                  | ☆] 〓  |
|                    | Country                                                    | X 43 83   B / U ⊟ ⊟   ∞ ∞ 0 m ⊒ 3.                                                                                                    |                                                                                  |       |
|                    | Bio Statement<br>(E.g.,<br>department<br>and rank)         | •                                                                                                    |                                                                                  |       |
|                    | Confirmation<br>Register as                                | <ul> <li>X is X is Y if E is is in the constraint of the constraint of the const</li></ul> | name and password<br>sue of the journal.<br>nissions to the site.<br>nd research |       |
|                    | Register         Cancel           * Denotes required field | 4                                                                                                    |                                                                                  |       |

Step 3: Enter the **username and password** to login.

| O ● ⑦ ⑦ Center for Teaching and Lo ×                                                                                                    | Jacob                                                                                                    |
|----------------------------------------------------------------------------------------------------|----------------------------------------------------------------------------------------------------|
| Tennessee                                                                                                    |                                                                                                    |
| HOME ABOUT LOGIN REGISTER SEARCH<br>Home > Login<br>Username [cruz<br>Password Remember my username and password<br>Login<br>• Not a user? Register with this site<br>• Forgot your password? | OPEN JOURNAL SYSTEMS<br>Journal Help<br>USER<br>Username<br>Password<br>Remember me<br>Login<br>JOURNAL CONTENT<br>Search<br>Search Scope<br>All<br>Search<br>FONT SIZE |

Step 4: Select **New Submission**. You will not have all the categories (Journal Manager, Subscription Manager, etc.). You should just have Author.

| Output of the second second | PKP User Home                                                                                                  | ×                                            |                                                             |                                                                                                    |                                                                                                    | Jac | ob |
|----------------------------------------------------------------------------------------------------|----------------------------------------------------------------------------------------------------|----------------------------------------------|-------------------------------------------------------------|----------------------------------------------------------------------------------------------------|----------------------------------------------------------------------------------------------------|-----|----|
| ← → C n https://publish.tnt                                                                                                    | ech.edu/index.php/JC                                                                                           | Cl/user                                      |                                                             |                                                                                                    |                                                                                                    | 7 🗘 | ≡  |
|                                                                                                    | Jou                                                                                                    | ırnal                                        | of Cr                                                       | eative Inquiry                                                                                           |                                                                                                    |     |    |
| HOME ABOUT<br>Home > User H<br>User H<br>Journal of Creativ<br>Journal Mana<br>Subscription<br>Editor<br>Section Edito<br>Author<br>Reviewer<br>My Account<br>• Show My Jo<br>• Edit My Proj<br>• Edit My Proj<br>• Change My                                                                                                    | USER HOME<br>ome<br>DITTE<br>e Inquiry<br>ger<br>Manager<br>Unassigned<br>t<br>t<br>urmals<br>file<br>Password | 0 In<br>Review<br>0 In<br>Review<br>0 Active | 5 In<br>Editing<br>0 In<br>Editing<br>0 Archive<br>0 Active | ARCHIVE INQUILY<br>ARCHIVES ANNOUNCEMENTS<br>[Setup<br>veate Issue] [Notify<br>Users<br>[New Submission] | OPEN JOURNAL SYSTEMS<br>Journal Help<br>USER<br>You are logged in as<br>Icruz<br>My Journals<br>My Profile<br>Log Out<br>NOTIFICATIONS<br>View<br>Manage<br>JOURNAL CONTENT<br>Search<br>Search<br>Browse<br>Browse<br>Browse<br>By Issue<br>By Title<br>Other hournals |     |    |

Step 5: Read the Submission Checklist. Make sure you have these boxes checked.

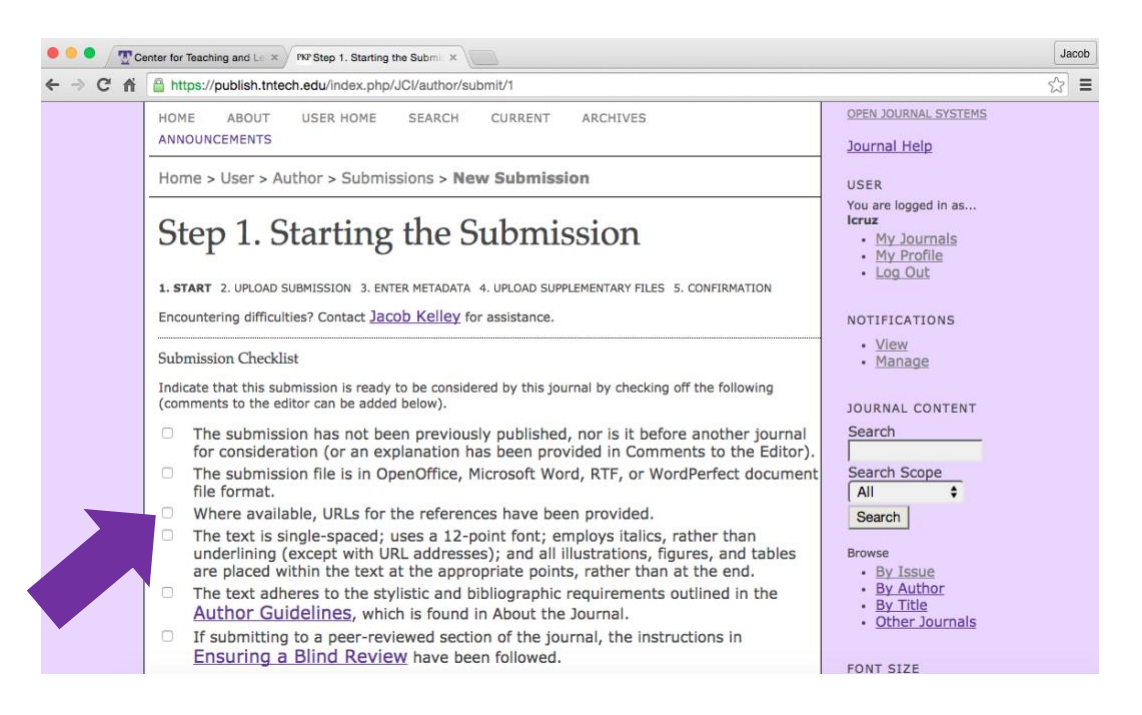

Step 6: Read both the **Copyright Statement** and the **Privacy Statement**. Click **Save** and **Continue**.

| https://publish.tntech.edu/index.php/JCI/author/submit/1                                                                                                    | ක් <b>=</b>                                                                                                    |
|----------------------------------------------------------------------------------------------------|----------------------------------------------------------------------------------------------------|
| Journal's Privacy Statement                                                                                                    |                                                                                                    |
| The names and email addresses entered in this journal site will be used exclusively for the s<br>purposes of this journal and will not be made available for any other purpose or to any othe                                                                                                    | stated<br>er party.                                                                                                    |
| For site management, information is collected for statistical purposes. The Journal of Creativ<br>uses software programs to create summary statistics for such purposes as assessing what ir<br>of most and least interest or identifying system performance or problem areas. The following<br>of information collected about your visit to the Web site: the name of the Internet domain fr<br>access the Creative Inquiry Web site (for example, "google.com" if you are connecting from<br>the date and time you access our site and what files you viewed. If you choose to provide us<br>personal information in an e-mail message, we use it only to respond to your e-mail. For site<br>purposes and to ensure that this service remains available to all users, our host uses softwa<br>to monitor network traffic to identify unauthorized attempts to upload or change information<br>cause damage. Unauthorized attempts to upload information or change information on this i<br>strictly prohibited and may be punsihable under the Computer Fraud and Abuse Act of 1986<br>also may be used for authorized all wenforcement investigations. Except for the above purpo<br>attempts are made to identify individual users or their usage habits. | ve Inquiry<br>nformation is<br>g is the type<br>rom which you<br>Google) and<br>s with<br>te security<br>are programs<br>n or otherwise<br>service are<br>J. Information<br>oses, no other |
| Comments for the Editor                                                                                                    |                                                                                                    |
| Enter text<br>(optional)                                                                                                    |                                                                                                    |
|                                                                                                    |                                                                                                    |
| -X 12 02   B X ∐ ⊞  ⊟   ∞ ⊙ ⊗ mm 🗊 🎭                                                                                                    |                                                                                                    |
| X Na Ka   B X II ⋮≣ ⊨ ∞ ⊙ ⊕ ∞∞ ⊒ %                                                                                                    |                                                                                                    |

Step 7: To upload your submission, click **Choose File**. After you have selected the appropriate file, click Upload. Finally, click **Save and Continue**.

| https://publish.tntech.edu/index.php/JCl/author/submit/2?articleId=7                                                                                                    |                                                                                           | 5 |
|----------------------------------------------------------------------------------------------------|-------------------------------------------------------------------------------------------|---|
| HOME ABOUT USER HOME SEARCH CURRENT ARCHIVES<br>ANNOUNCEMENTS                                                                                                    | OPEN JOURNAL SYSTEMS<br>Journal Help                                                      |   |
| Home > User > Author > Submissions > New Submission                                                                                                    | USER                                                                                      |   |
| Step 2. Uploading the Submission<br>1. START 2. Upload SUBMISSION 3. ENTER METADATA 4. UPLOAD SUPPLEMENTARY FILES 5. CONFIRMATION                                                                                                    | You are logged in as<br>Icruz<br>• <u>My Journals</u><br>• <u>My Profile</u><br>• Log Out |   |
| To upload a manuscript to this journal, complete the following steps.                                                                                                    | NOTIFICATIONS                                                                             |   |
| <ol> <li>On this page, click Browse (or Choose File) which opens a Choose File window for locating the<br/>on the hard drive of your computer.</li> <li>Locate the file you wish to submit and highlight it.</li> <li>Click Open on the Choose File window which places the name of the file on this name</li> </ol> | file • <u>View</u><br>• <u>Manage</u>                                                     |   |
| Click Upload on this page, which uploa     Click Upload on this page, which uploa     renames it following the journal's conv     Once the submission is uploaded click     onv                                                                                                    | and JOURNAL CONTENT<br>Search                                                             |   |
| Encountering difficulties? Contact Jacob Ke assistance.                                                                                                    | Search Scope                                                                              |   |
| Submission File<br>No submission file uploaded.                                                                                                    | All ¢<br>Search                                                                           |   |
| Upload submission file Choose File No file chosen Upload                                                                                                    | Browse<br>• <u>By Issue</u><br>By Author                                                  |   |

Step 8: Enter the **metadata** for your submission.

| ● ● ● / ፹ce | enter for Teaching and Le $	imes$                                                                                                    | PKP Step 3. Entering the Submit ×                                                                                                    |                                                                                                    | Jaco | b |
|-------------|----------------------------------------------------------------------------------------------------|----------------------------------------------------------------------------------------------------|----------------------------------------------------------------------------------------------------|------|---|
| ← ⇒ C fi    | Attps://publish.tnt                                                                                                    | ech.edu/index.php/JCl/author/submit/3?articleId=7                                                                                                    |                                                                                                    | \$   | = |
|             | 1. START 2. UPLO<br>CONFIRMATION                                                                                                    | AD SUBMISSION 3. ENTER METADATA 4. UPLOAD SUPPLEMENTARY FILES 5.                                                                                                    | NOTIFICATIONS  • <u>View</u>                                                                                                    |      |   |
|             | Authors<br>First Name *<br>Middle Name *<br>Email *<br>ORCID ID<br>URL<br>Affiliation<br>Country<br>Bio Statement<br>(E.g.,<br>department<br>and rank) | Laura Cruz Icruz@tntech.edu ORCID IDs can only be assigned by the ORCID Registry. You must conform to their standards for expressing ORCID IDs, and include the full URI (eg. http://orcid.org/0000-0002-1825-0097). Tennessee Tech University (Your institution, e.g. "Simon Fraser University") | Manage JOURNAL CONTENT Search Search Search Browse By Jissue By Author By Author By Title Other Journals FONT SIZE JOTHER JOURNALS INFORMATION For Readers For Authors For Authors For Au |      |   |
|             |                                                                                                    | X 🖏 🖏   B Z Y 🗄 🖂   🖘 🔗 🛞 🖏 🗃 🎭                                                                                                    |                                                                                                    |      |   |

Step 9: Enter the **Title** and **Abstract** of your submission. Click **Save and Continue**.

| ••• • 🖉 🐨 | enter for Teaching and l                    | e × PKPStep 3. Entering the Submix                                                                                                    | Jacob |
|-----------|---------------------------------------------|----------------------------------------------------------------------------------------------------|-------|
| ← ⇒ C' fi | https://publish                             | .tntech.edu/index.php/JCl/author/submit/3?articleId=7                                                                                                    | S =   |
|           | Title and Abstr<br>Title *<br>Abstract<br>* | act                                                                                                    |       |
|           |                                             | X 🖏 🖏   B Z Y 🗄 🖂   🖘 🐳 🕲 🖛 🗊 🖏                                                                                                    |       |
|           | Indexing<br>Language                        | en<br>English=en; French=fr; Spanish=es. <u>Additional codes</u> .                                                                                               |       |
|           | Contributors an<br>Identify agencie         | nd Supporting Agencies<br>is (a person, an organization, or a service) that made contributions to the content or                                                 |       |
|           | (e.g. John Doe,                             | g or support for the work presented in this submission. Separate them with a semi-colon<br>Metro University; Master University, Department of Computer Science). |       |
|           | Agencies                                    |                                                                                                    |       |

Step 10: Upload any **Supplementary Files**. Click **Save** and **Continue**.

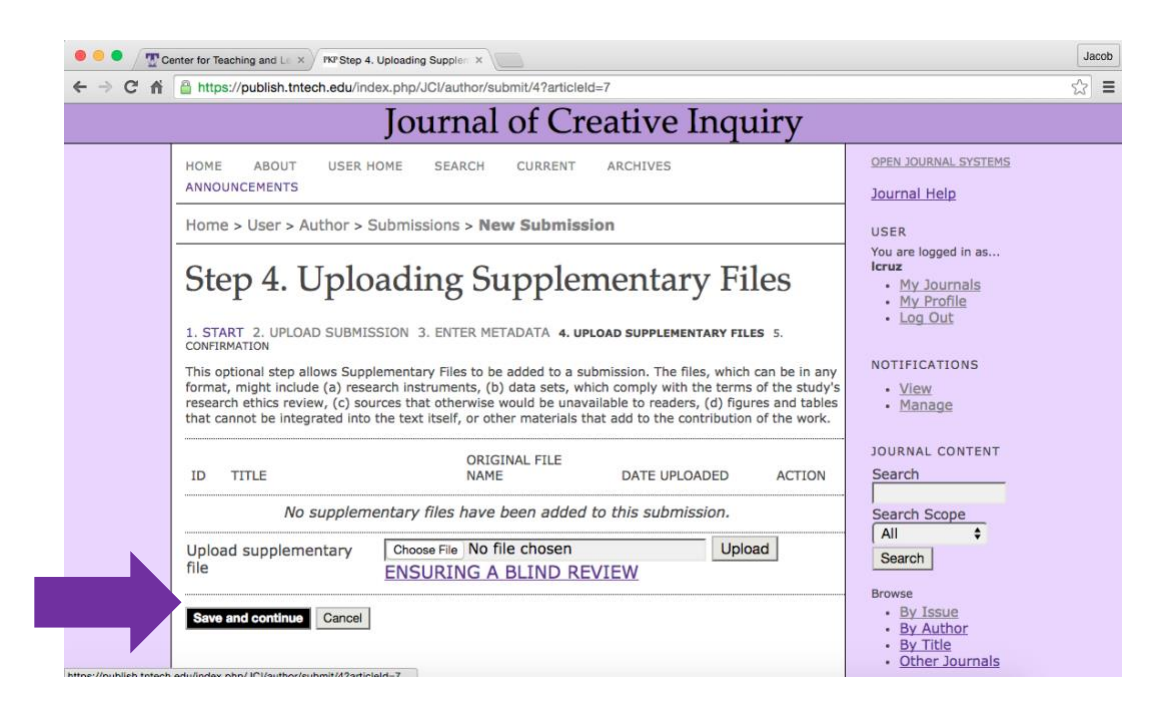

Step 11: Click Finish Submission.

|                                                        | Jou                                                                                                    | rnal of C                                                                                                  | reative.                                                                             | Inquiry                                                                                       |                                                                                                    |  |
|--------------------------------------------------------|----------------------------------------------------------------------------------------------------|----------------------------------------------------------------------------------------------------|--------------------------------------------------------------------------------------|-----------------------------------------------------------------------------------------------|----------------------------------------------------------------------------------------------------|--|
| HOME                                                   | ABOUT USER HOME                                                                                                    | SEARCH CURRENT                                                                                             | ARCHIVES                                                                             |                                                                                               | OPEN JOURNAL SYSTEMS                                                                                                    |  |
| Hom                                                    | e > User > Author > Submissi                                                                                                    | ons > New Submis                                                                                           | ssion                                                                                |                                                                                               | USER                                                                                                    |  |
| 1. ST/<br>CONFI<br>To sul<br>princk<br>progr<br>publis | P 5. Confirmi<br>INT 2. UPLOAD SUBMISSION 3.<br>INT YOUR MANUSCIPT to Journal of<br>al contact will receive an acknowl<br>ses through the editorial process b<br>hing with Journal of Creative Inqu | ENTER METADATA 4.<br>Creative Inquiry click F<br>edgement by email and<br>y logging in to the jour<br>try. | UPLOAD SUPPLEM<br>Finish Submission.<br>4 will be able to vie<br>nal web site. Thank | DN<br>ENTARY FILES s.<br>The submission's<br>withe submission's<br>k you for your interest in | You are logged in as<br>Icruz<br>• My.Journals<br>• My.Profile<br>• Log_Out<br>NOTIFICATIONS<br>• <u>View</u><br>• Manage |  |
| File S                                                 | ımmary                                                                                                    |                                                                                                    |                                                                                      |                                                                                               | JOURNAL CONTENT                                                                                                    |  |
| ID                                                     | ORIGINAL FILE NAME                                                                                                    | TYPE                                                                                                    | FILE SIZE                                                                            | DATE UPLOADED                                                                                 | Search                                                                                                    |  |
| 14                                                     | GUIDED                                                                                                    | Submission<br>File                                                                                         | 130KB                                                                                | 09-12                                                                                         | Search Scope                                                                                                    |  |